## $\underline{IJS \ tekst} - \text{video} \ \text{les}$

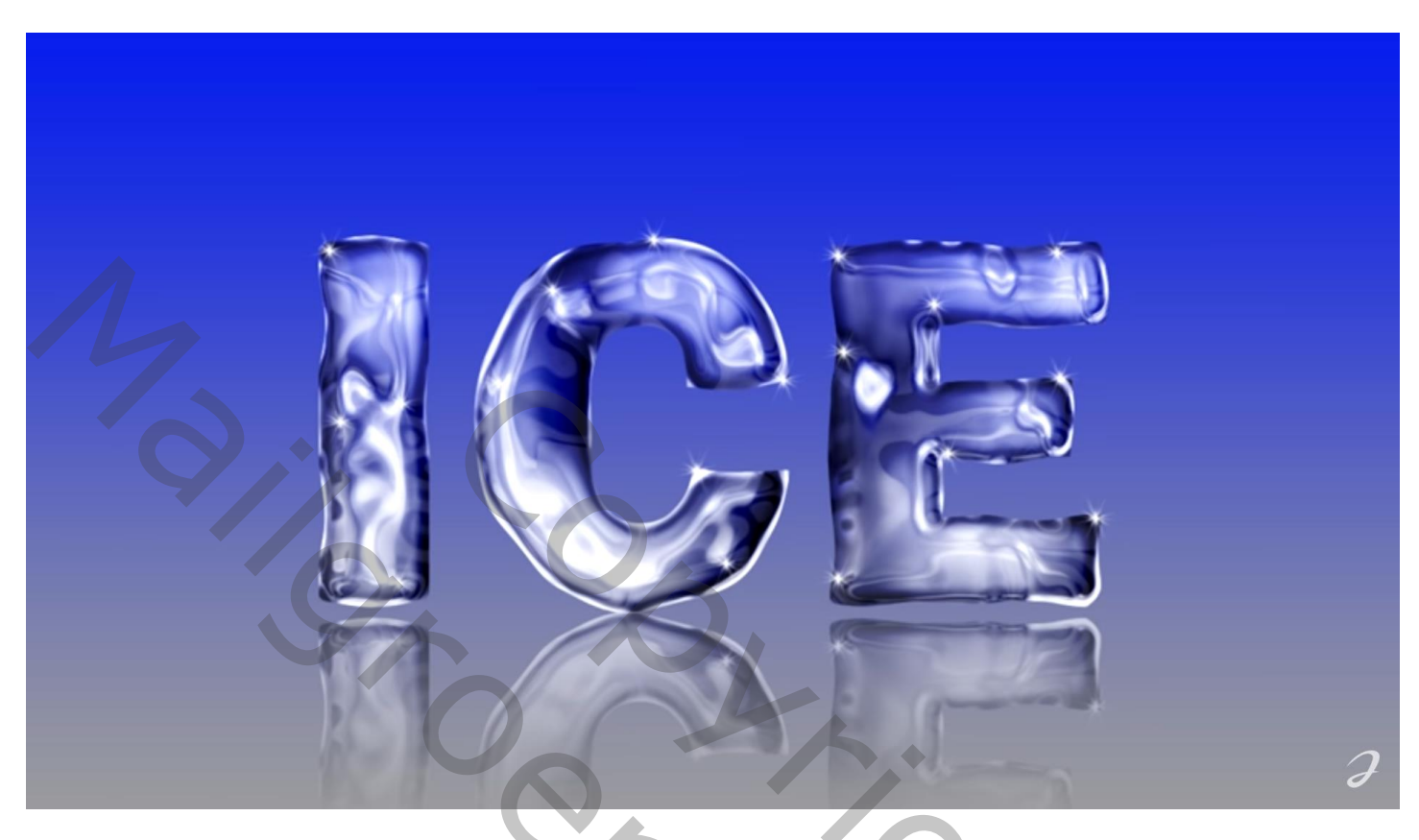

Open een nieuw document : 1280 x 720 px ; 300 ppi Lineair Verloop trekken van # 1428DC naar # 969696 van boven naar beneden

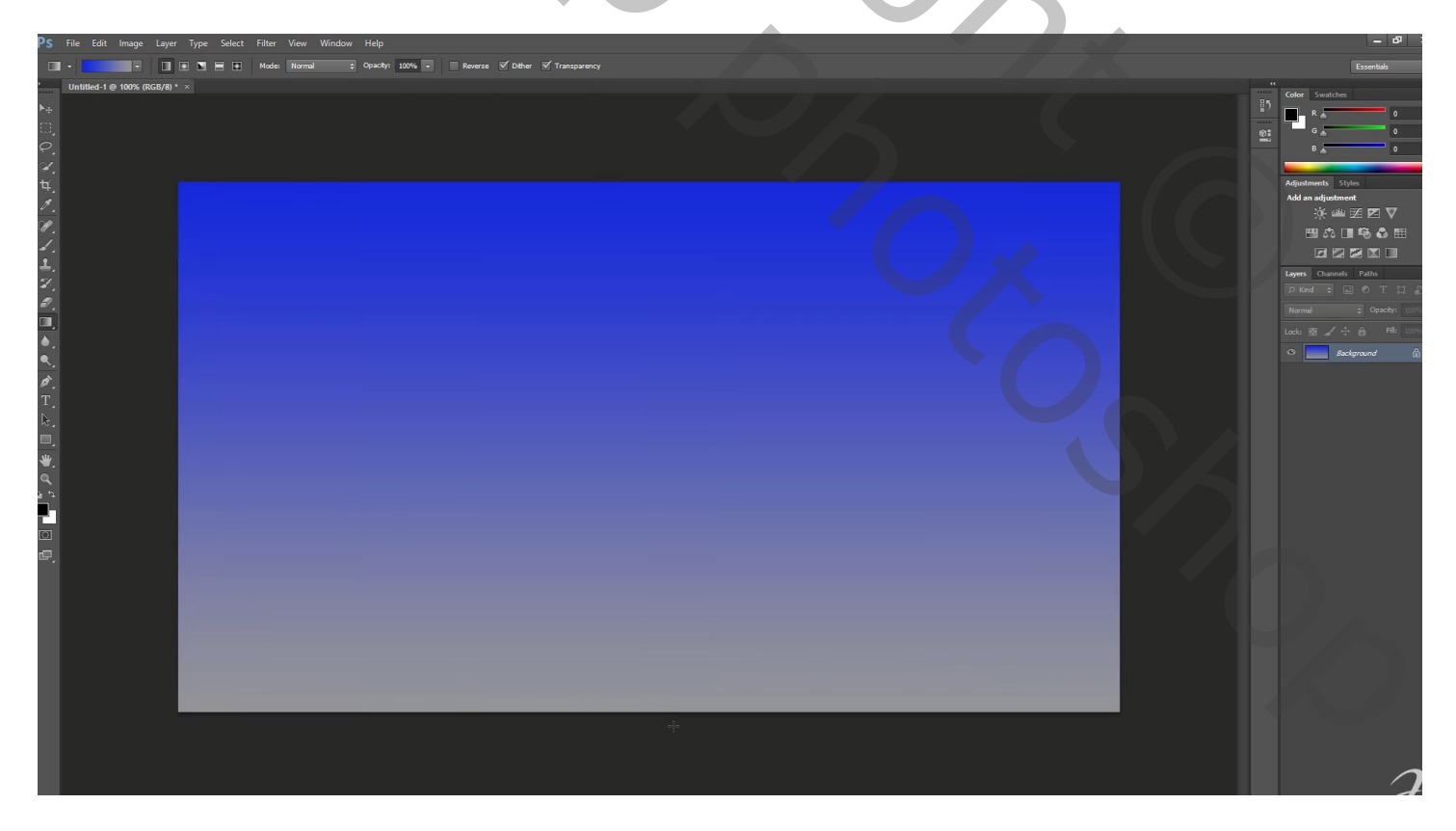

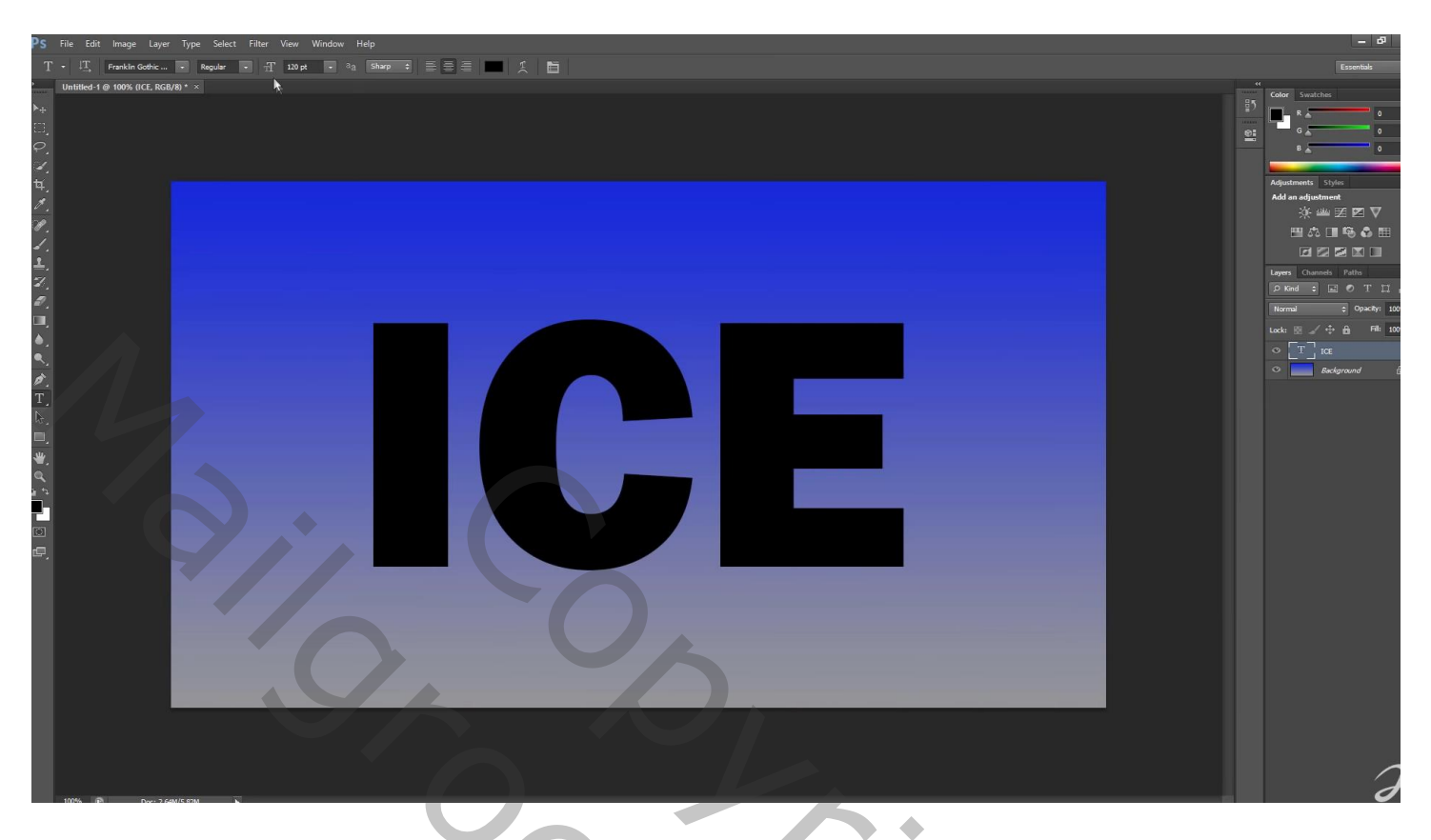

Filter  $\rightarrow$  Uitvloeien: tekst laag wordt omgezet in pixels; penseel = 100; penseeldruk = 100

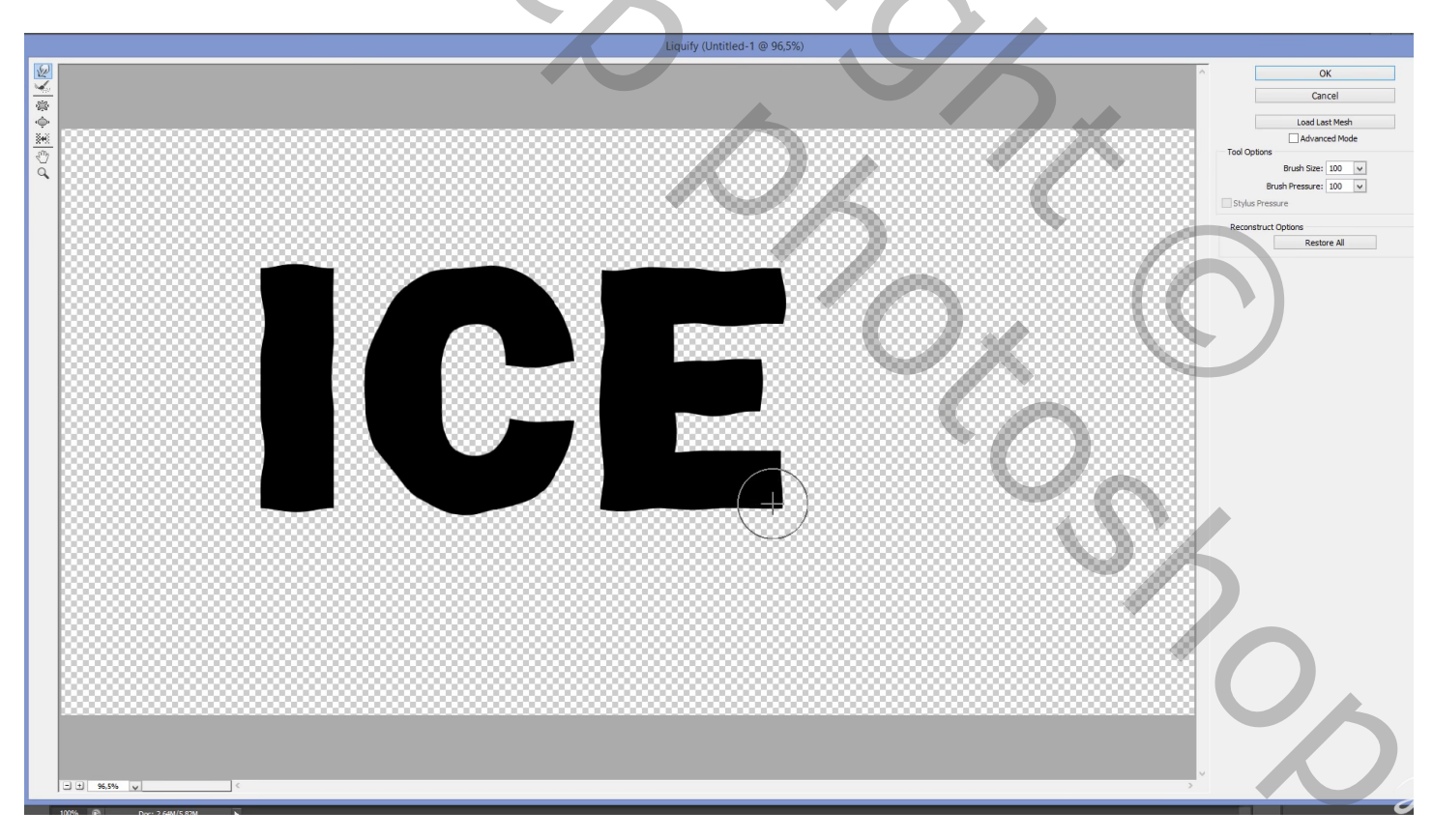

Voor de tekst laag: klik op knopje bovenaan het lagenpalet om te vergrendelen Standaardkleuren op zwart wit; Filter  $\rightarrow$  Rendering  $\rightarrow$  Wolken

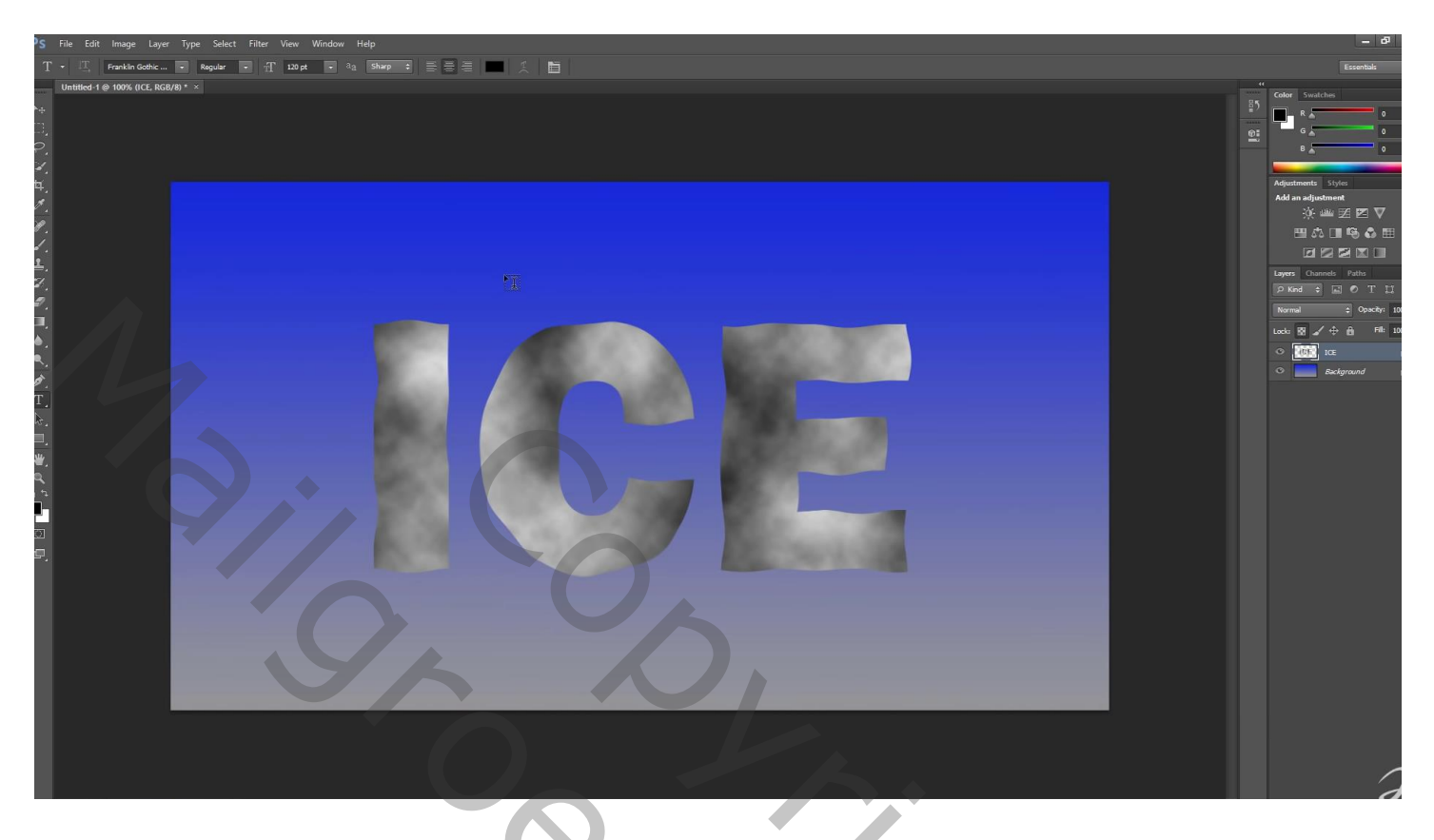

## Bewerken $\rightarrow$ Omlijnen: 7 px ; zwart ; Binnen

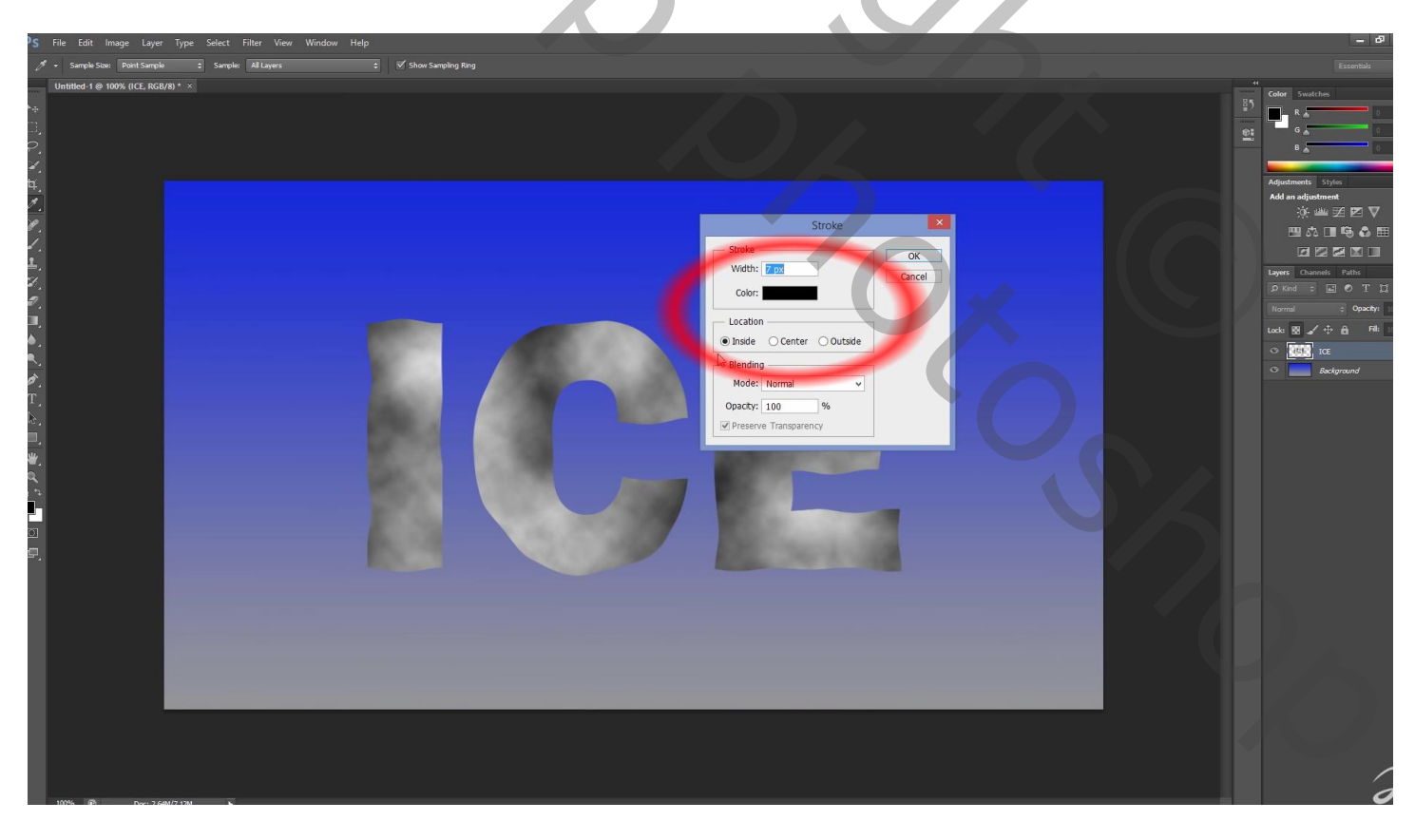

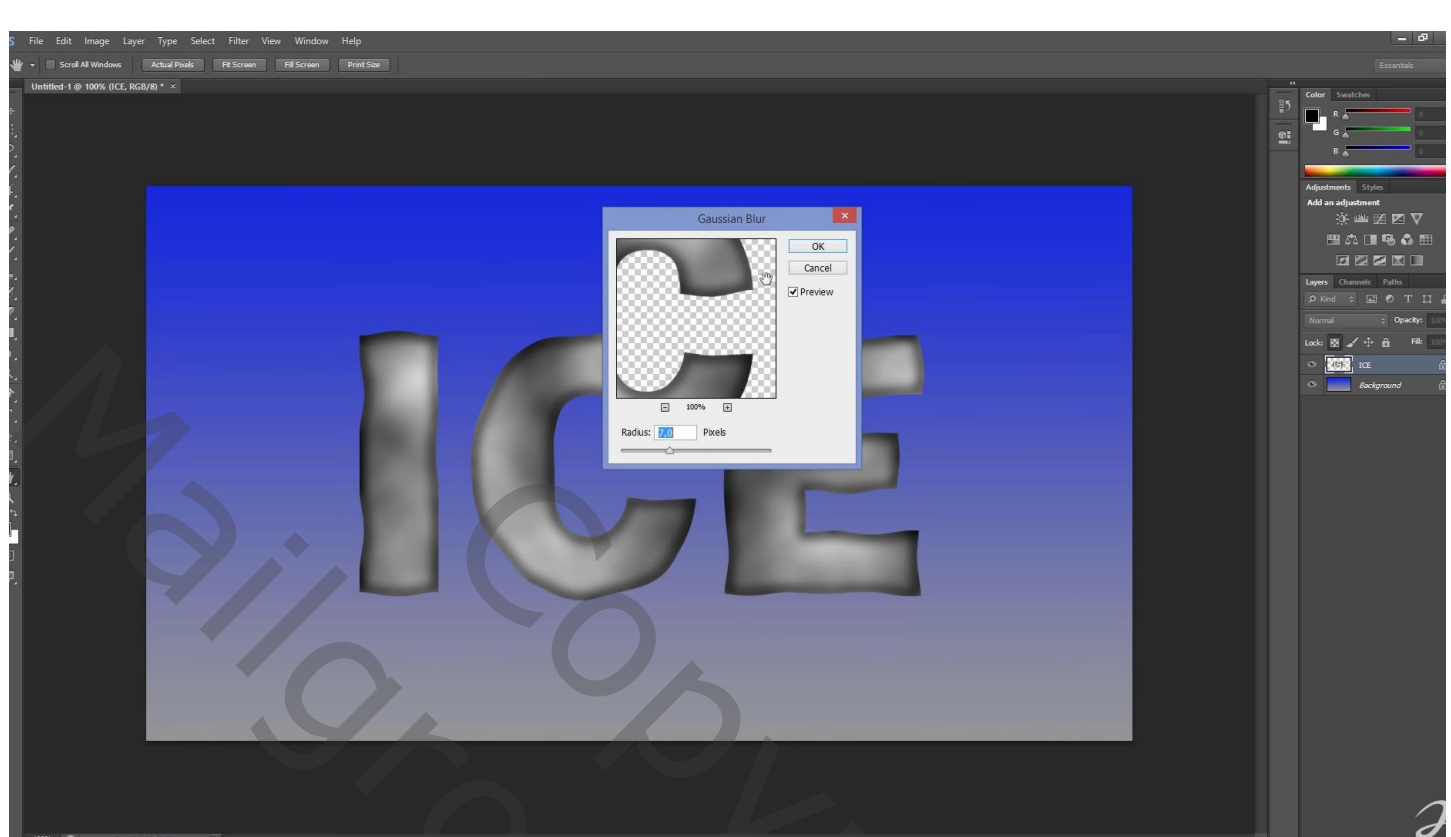

۵

De tekst laag dupliceren (Ctrl + J) ; Voor de kopie laag : Filter → Schets → Chrome : 2 ; 8 ; laagmodus = Bedekken

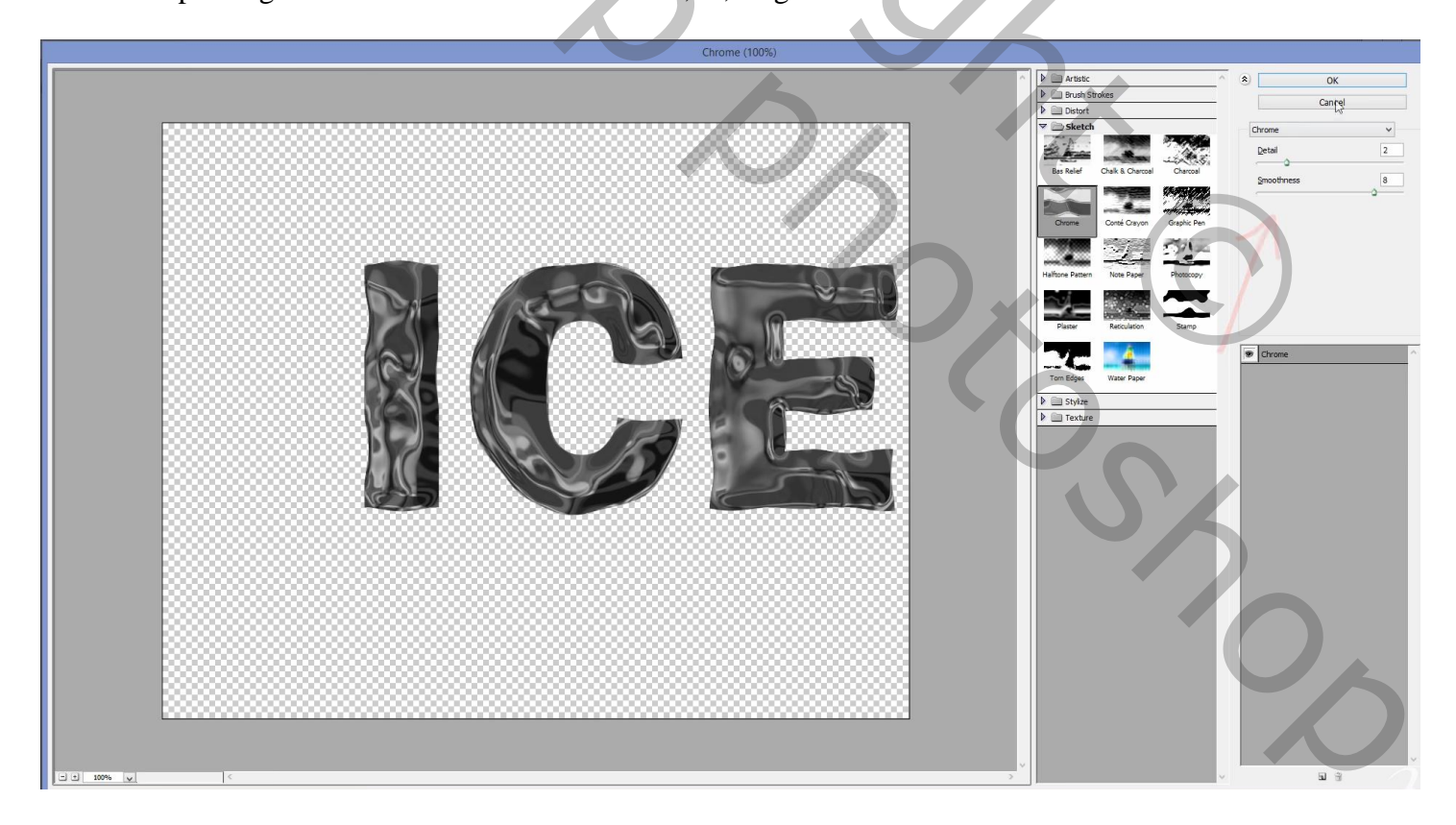

Voor de originele tekst laag : Filter  $\rightarrow$  Artistiek  $\rightarrow$  Plastiek = 20 ; 15 ; 15 Laagmodus = Bedekken

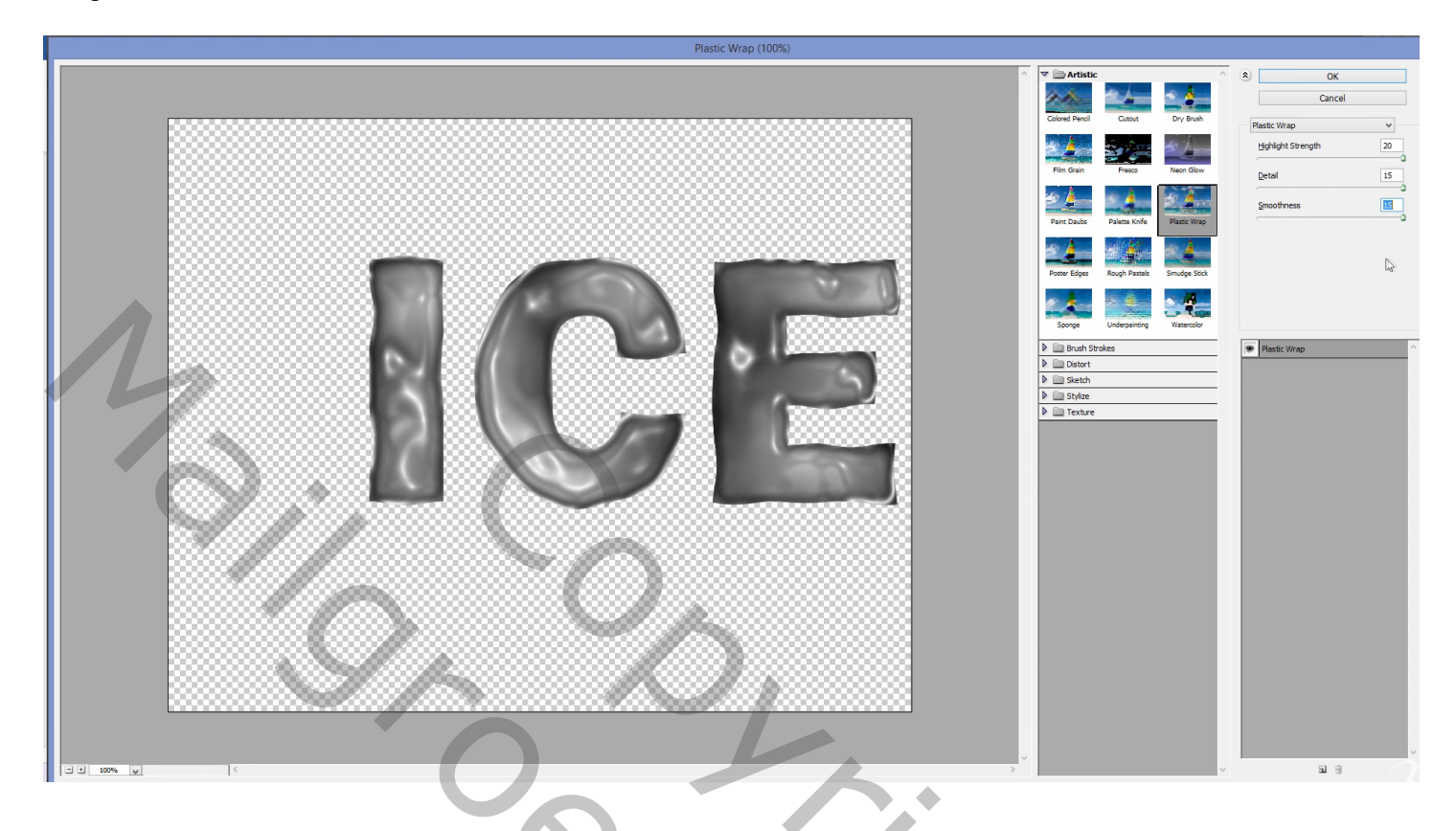

Dupliceer die laatste laag: modus = Bleken; dupliceer die kopie : laagmodus = Fel licht ; laagdekking = 40 %

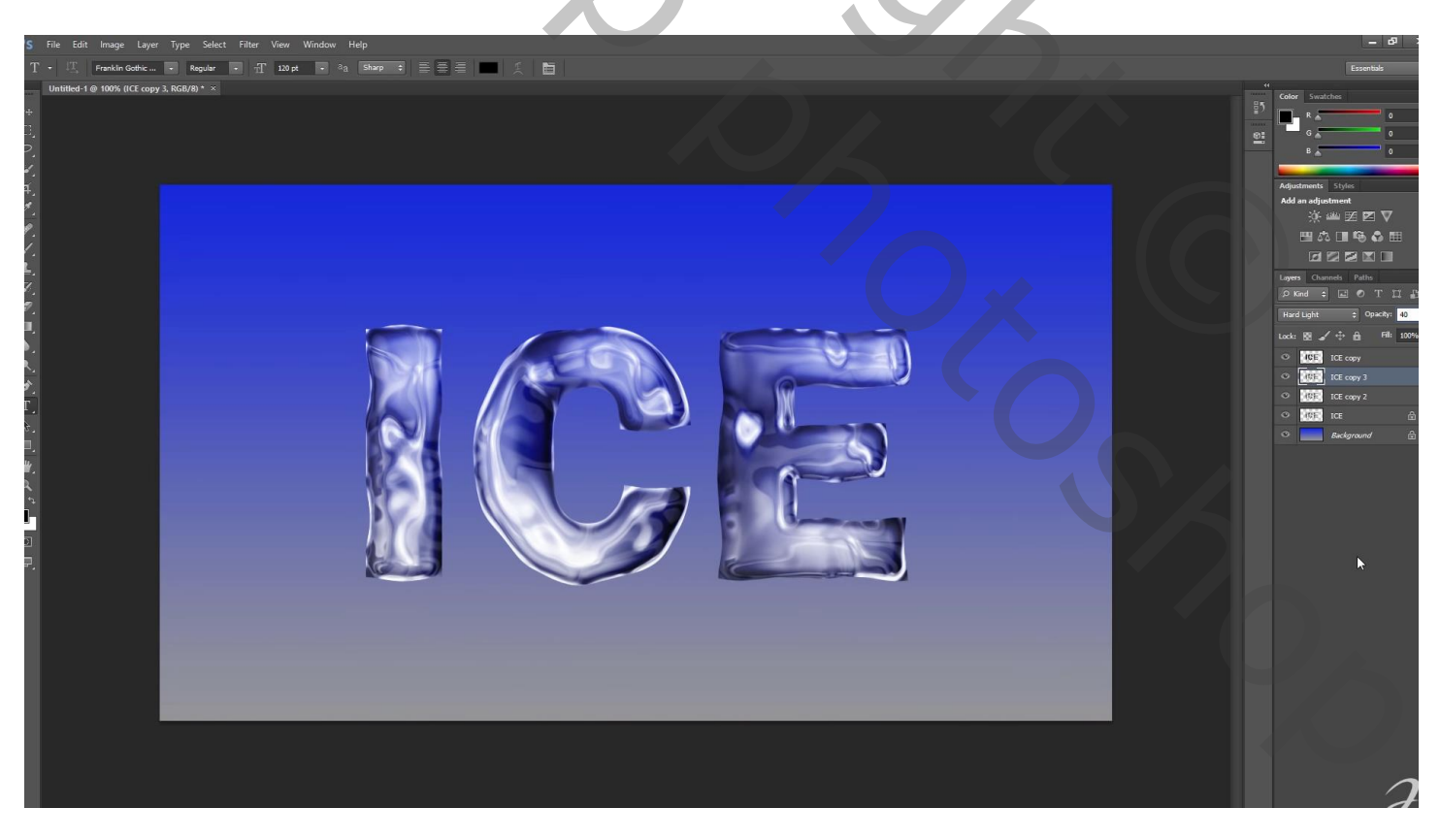

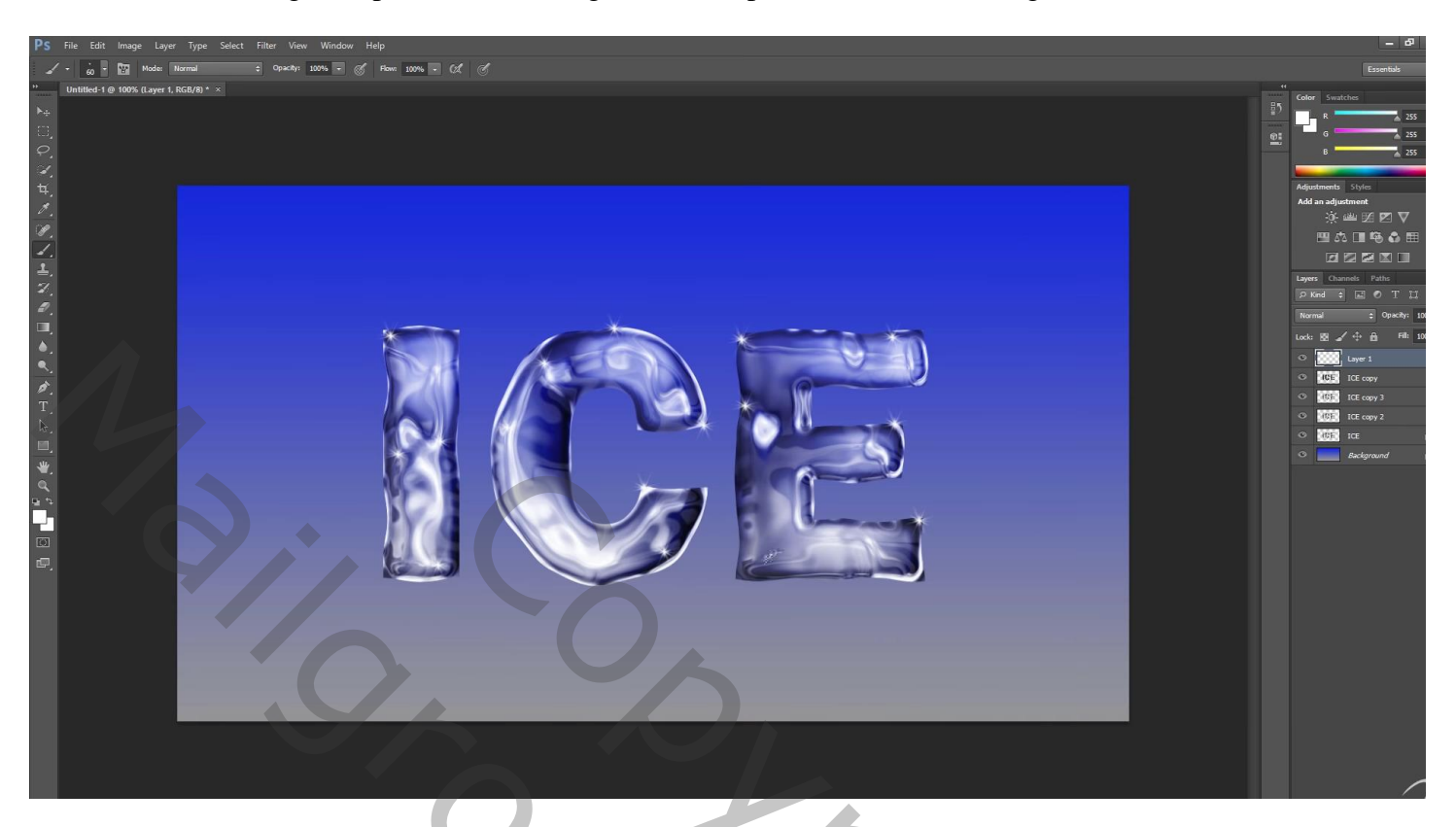

De 5 lagen groeperen; de groep dupliceren; onderste groep Verticaal omdraaien; naar onderen verplaatsen

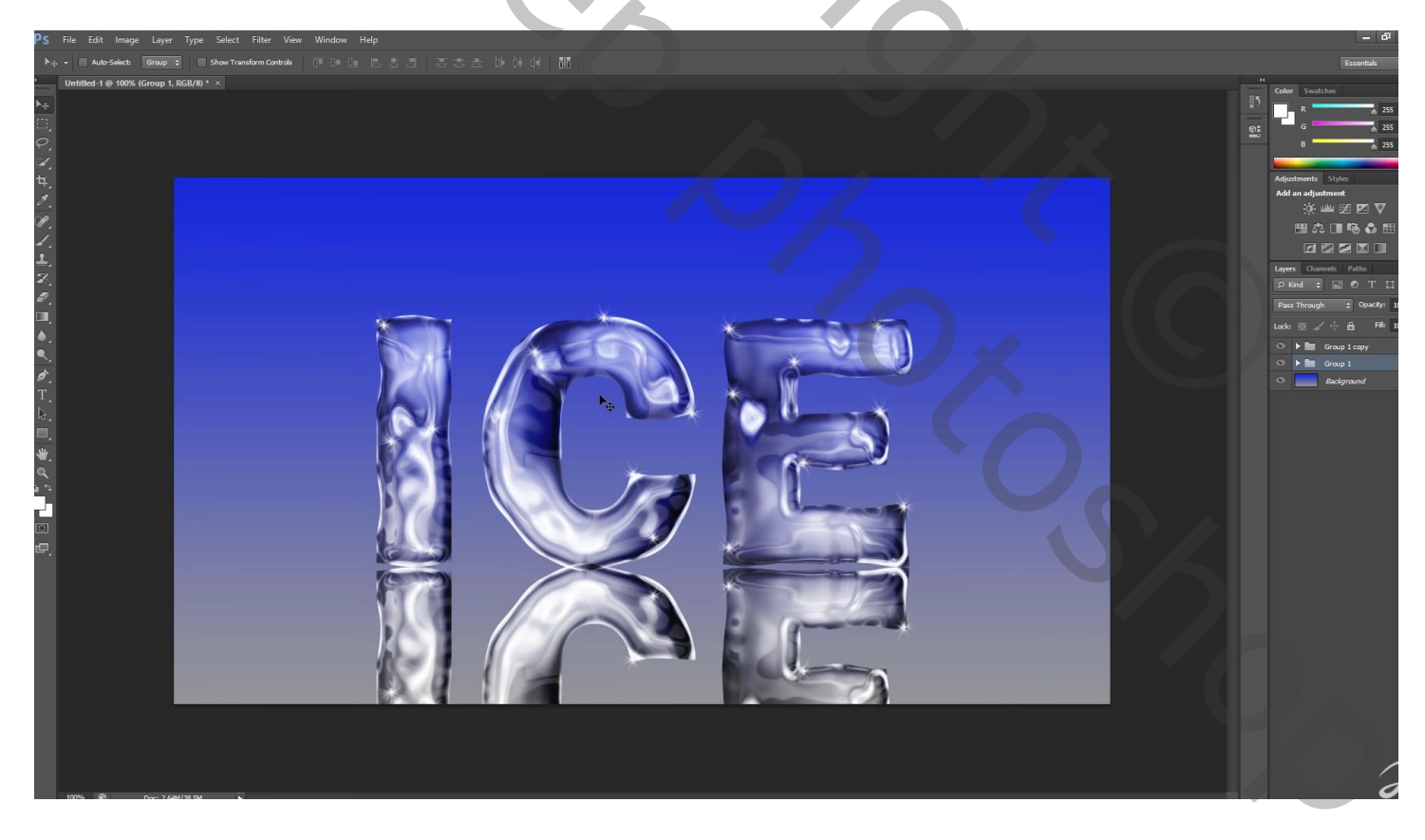

Voeg een laagmasker toe; op het laagmasker een zwart wit Lineair Verloop van onder naar boven

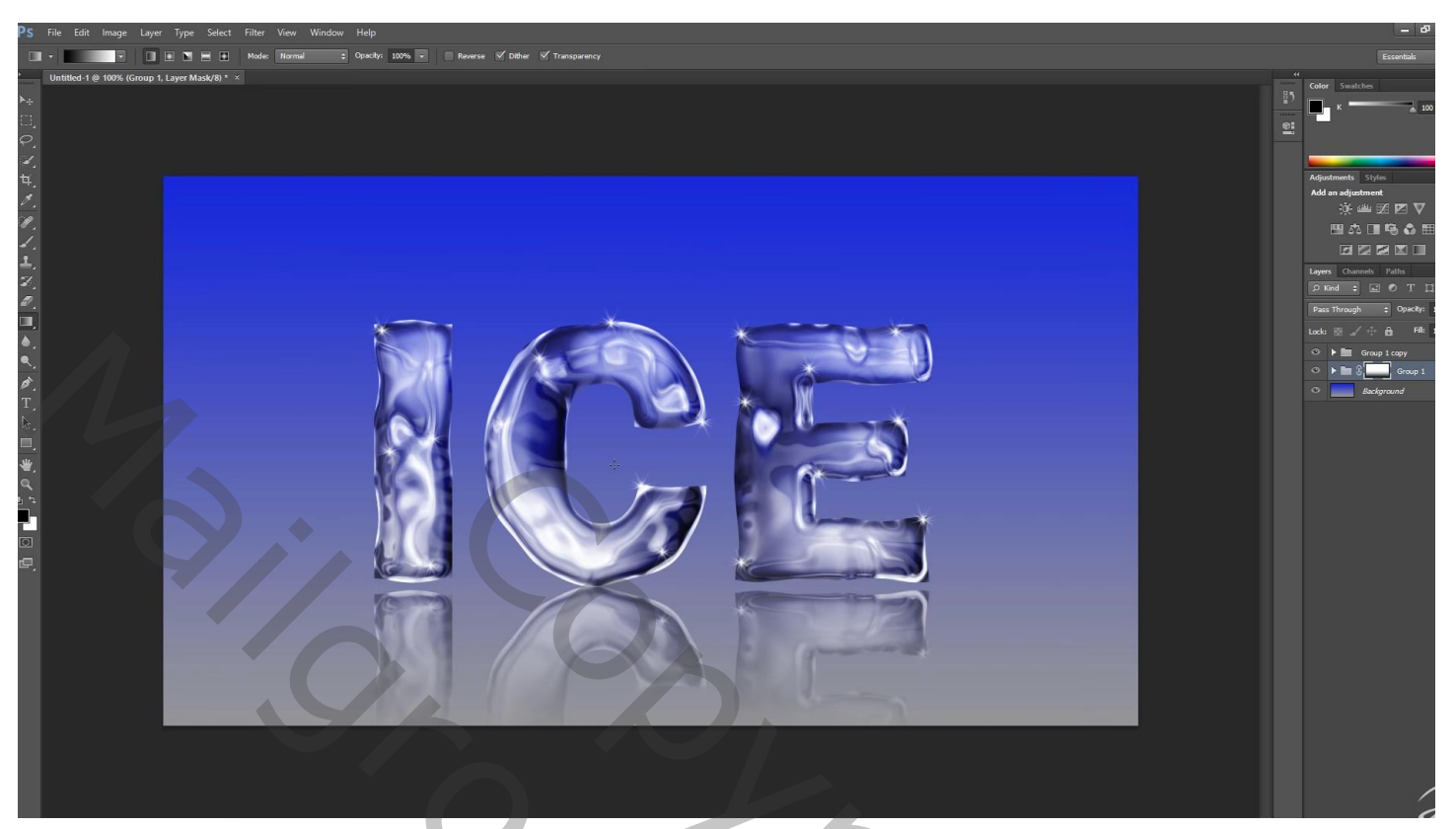